## AN5506-04-F2 Fiber Home

# **คู่ม**ือการใช้งาน

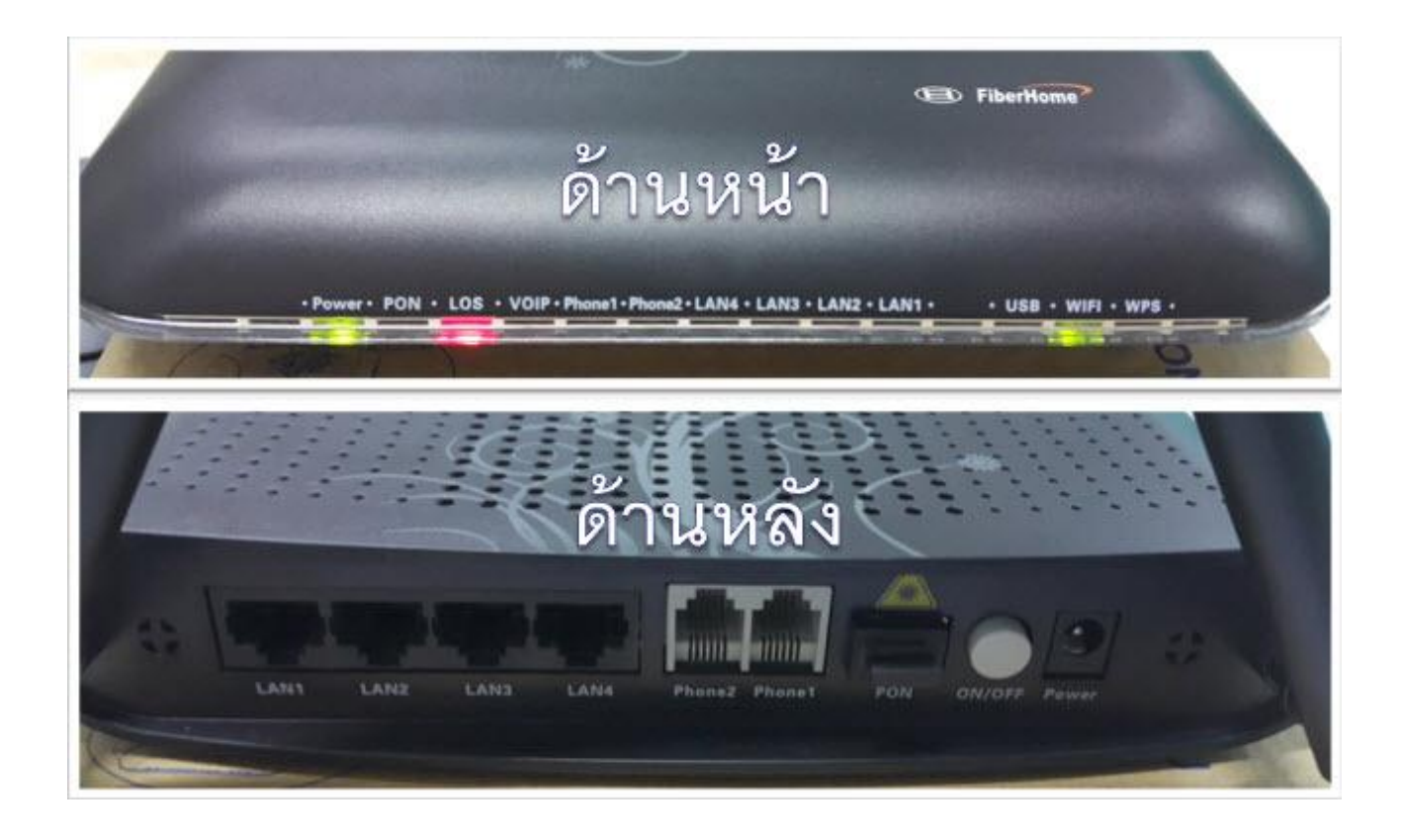

## สารบัญ

| เรื่อง                                                 | หน้า |
|--------------------------------------------------------|------|
| 1. การเชื่อมต่ออุปกรณ์โดยผ่าน Port Ethernet            | 1    |
| 2. ตั้งค่า ROUTER โดยใช้ Browser ด้วยวิธีลัด           | 2    |
| 3. การตั้งค่า ADSL ROUTER โดยใช้ Browser (IE)          | 3    |
| 4. การตรวจสอบ (LAN)                                    | 6    |
| 5. การตรวจสอบ (IP และ Mac Address ที่ เชื่อมต่อใช้งาน) | 7    |
| 6. ตรวจสอบ (Wireless)                                  | 7    |
| 7. การตั้งค่า Wireless (On / Off)                      | 8    |
| 8. การตั้งค่า Wireless (Network Key)                   | 8    |
| 9. การ Setup LAN IP                                    | 9    |
| 10. Setup DHCP                                         | 9    |
| 11. การ Setup Forward Port                             | 10   |
| 12. การตั้งค่า DDNS                                    | 10   |

\*\*\*\*\*

## 1. การเชื่อมต่ออุปกรณ์โดยผ่าน Port Ethernet

ทำการเชื่อมต่อ ROUTER เข้ากับเครื่องคอมพิวเตอร์โดยใช้ Cable UTP ชนิด CAT.5 ที่ติดมา ในกล่องอุปกรณ์

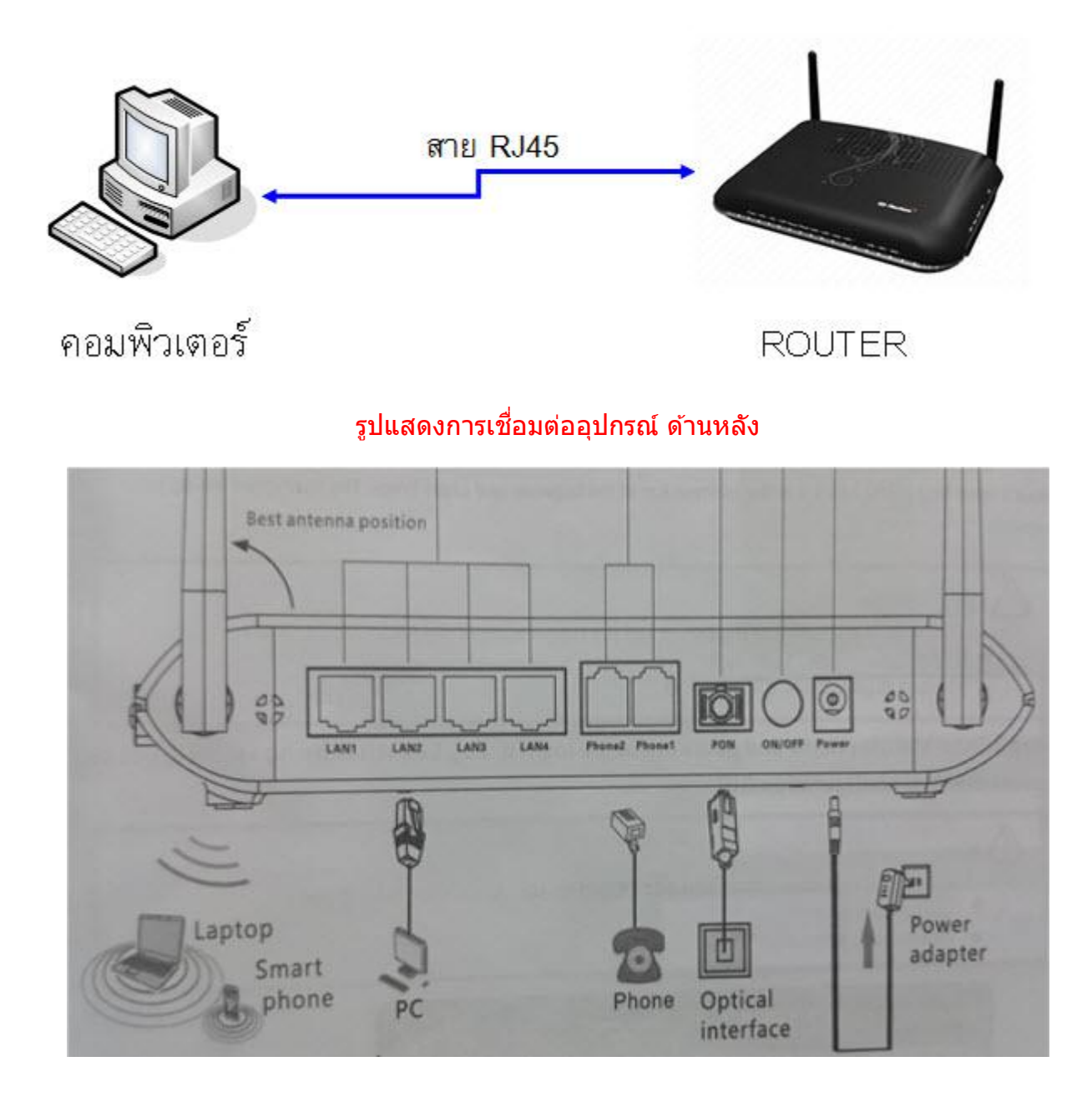

## 2. ตั้งค่า ROUTER โดยใช้ Browser ด้วยวิธีลัด

เปิด Web Browser ขึ้นมาแล้วพิมพ์ **192.168.1.1/3bb** ลงในช่อง Address แล้ว Enter จากนั้นใส่ User name และ Password

User name : username@3bb

Password : **xxxx** (4 ตัวสุดท้ายของ **MAC address**)

และ ใส่ Validate Code ตามที่ปรากฏ แล้วกด Save

| 9                                    | PPI                    | POE Settings - MyIE2 |                 |          | ×         |
|--------------------------------------|------------------------|----------------------|-----------------|----------|-----------|
| Eile Edit View Equarites Groups      | Options Icols Window H | jelp                 |                 |          | Ø         |
| Address 1 http://192.168.1.1/3bb.asp |                        |                      | ~ @ ·           | Search P | > 60 - 60 |
| PPPOE Second                         |                        |                      |                 |          |           |
|                                      |                        |                      |                 |          |           |
|                                      |                        |                      |                 | HELP     |           |
|                                      |                        |                      |                 |          |           |
|                                      |                        |                      |                 |          |           |
|                                      |                        |                      |                 |          |           |
|                                      |                        |                      |                 |          |           |
|                                      | BROA                   | DBAND                |                 |          |           |
|                                      | Places locut an        |                      | a comment house |          |           |
|                                      | Flease input con       | rrect username and   | password here:  |          |           |
|                                      | USERNAME               | default@3bb          |                 |          |           |
|                                      | PASSWORD               |                      |                 |          |           |
|                                      |                        |                      | Save Clos       |          |           |
|                                      |                        |                      |                 |          |           |

<u>ด้วอย่าง</u> MAC address จะเขียนอยู่ที่ Sticker ติดด้านใต้ของเครื่อง

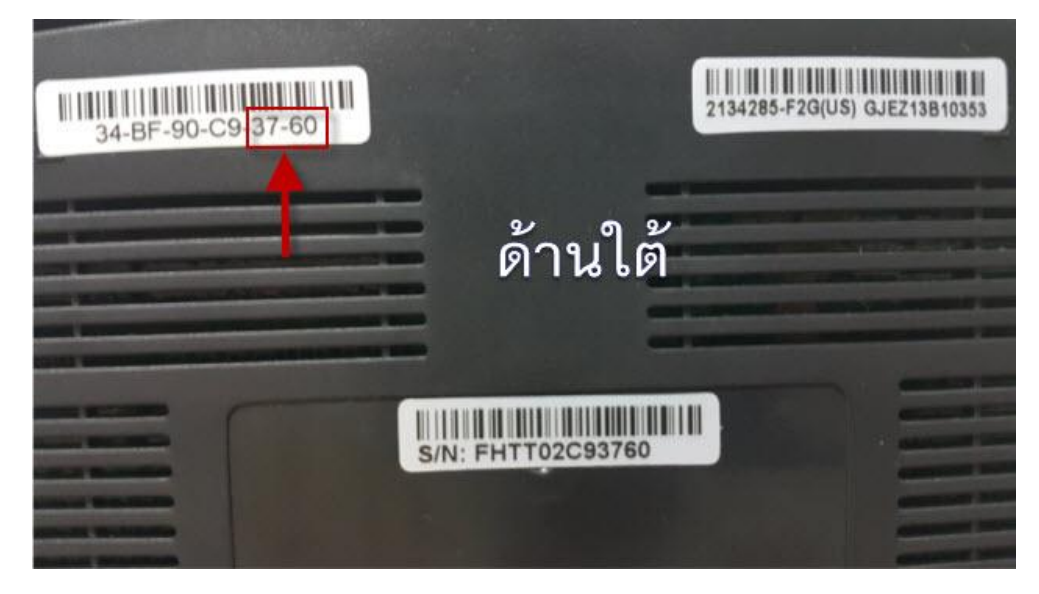

## 3. การตั้งค่า ADSL ROUTER โดยใช้ Browser (IE)

ขั้นตอนที่ **1** เปิด Browser (Internet Explorer) ขึ้นมาแล้วพิมพ์ **192.168.1.1** ลงในช่อง Address แล้ว Enter จากนั้นใส่ User name และ Password

User name : admin

Password : **3BB** 

และ ใส่ Validate Code ตามที่ปรากฏ

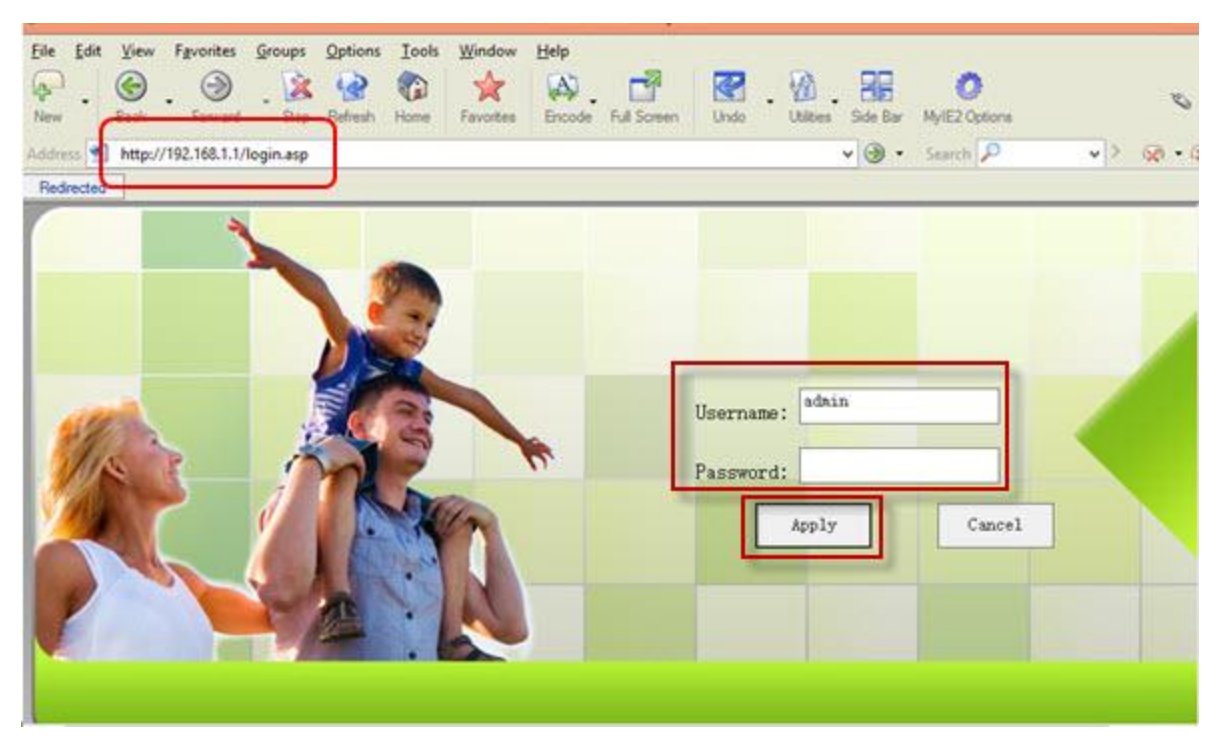

#### เข้าสู่หน้าหลัก Router

เมนู State --> Device\_info จะแสดงข้อมูลรายละเอียดต่างๆ ของ ROUTER

| BROADBAND State       | e Network S           | Security Application       | Management |  |
|-----------------------|-----------------------|----------------------------|------------|--|
| Device Information    | State » Device Inform | ation » Device Information |            |  |
| Device Information (2 | ) +                   | N-96-52 - 26-96            |            |  |
| ¥an State             | You can query deut    | ee information here        |            |  |
| Lan State             | Device Information    | 1                          |            |  |
| Optical Power         | Software Version      | RP2520(SP009)              | 1          |  |
| VOIP State            | Hardware Version      | WKE2. 134. 285F2G          |            |  |
| Vireless State        | Device Model          | AN5506_04_F2 🛛 🛶 🛥         | -          |  |
|                       | Device Description    | GPON                       |            |  |
|                       | ONU State             | 01(STATE_INIT)             |            |  |
|                       | ONT ID                | 0(FHTT-02C93760 )          |            |  |
|                       | CPU Usage             | 13%                        |            |  |
|                       | Memory Usage          | 49%                        |            |  |
|                       | Web Server port       | 80                         |            |  |

#### ตรวจสอบ Optical Power

เมนู State --> Optical Power จะแสดงข้อมูลรายละเอียดต่างๆ

| Van State      | State / Optical rower | " optical rower      |          |  |
|----------------|-----------------------|----------------------|----------|--|
| Lan State      | You can query Stat    | te of optical power! |          |  |
| Optical Power  | optical Info          |                      |          |  |
| Optical Power  | Transmitted Power     | -40.00 dBm           |          |  |
| VOIP State     | Recived Power         | -40.00 dBm 🛛 🗢 🛥 🛥   |          |  |
| Vireless State | Operating Temperatur  | re 56.69 °C          | <b>†</b> |  |
|                | Supply Voltage        | 3.22 mV              |          |  |
|                | Bais Current          | 4.99 mA              |          |  |
|                | <u></u>               |                      |          |  |
|                |                       |                      |          |  |
|                |                       |                      |          |  |

#### ขั้นตอนที่ 2 ตั้งค่า BroadBand

เลือกเมนู Network --> BroadBand Settings --> Internet Setting เพื่อตั้งค่า Internet Setting ใส Username / Password แล้ว Apply

| llan Settings      | Network » BroadBand S                                   | ettings » Internet Settings                                          |                                           |
|--------------------|---------------------------------------------------------|----------------------------------------------------------------------|-------------------------------------------|
| AN Settings        |                                                         |                                                                      |                                           |
| BroadBand Settings | 2 You may choose different<br>according to the selected | connection type suitable for your environment. B<br>connection type. | esides, you may also configure parameters |
| Internet Setting   |                                                         | POPAE View -                                                         | Detro                                     |
| HCP Server         | Connection type.                                        | prive                                                                |                                           |
| uthentication Set  | tings PPPoE Mode                                        |                                                                      |                                           |
|                    | User Name                                               | Usernane@3bbfttx                                                     | *(rou can input 1-32 charactera)          |
|                    | Password                                                |                                                                      | *(You can input 1-32 characters)          |
|                    | Verify Password                                         |                                                                      |                                           |
|                    |                                                         | Keep Alive 🗸 🦛 🛥                                                     |                                           |
|                    | Operation Mode                                          | Keep Alive Mode: Retry Period 60 seco                                | onds (0-99999)                            |
|                    | State                                                   | Connect                                                              |                                           |
|                    | IP Address                                              |                                                                      |                                           |
|                    | Subnet Mask                                             | 255 255 255 255                                                      |                                           |
|                    | Default Gateway                                         | 0.0.0.0                                                              |                                           |
|                    | Primary DNS Server                                      |                                                                      |                                           |
|                    | Secondary DNS Server                                    |                                                                      |                                           |
|                    |                                                         |                                                                      |                                           |

#### ตรวจสอบ WAN Status เลือกเมนู State --> Wan State เพื่อตรวจสอบ WAN IP

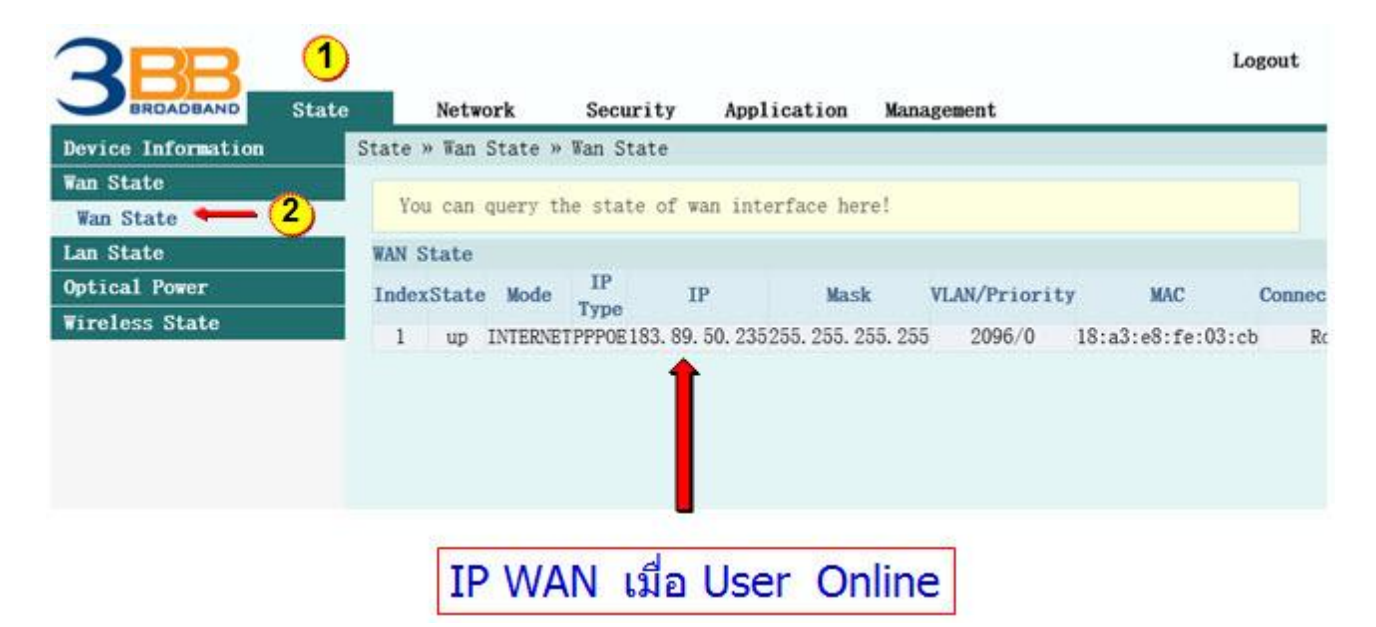

Wreiess DSL/Cable DSL/Cable DSL/CABLE DSL/CABLE DSL/CABL

#### 4. การตรวจสอบ (LAN)

ให้เลือกเข้าไปที เมนู State และ เลือกเมนูย่อย LAN State --> LAN State เพื่อดูสถานะการ เชื่อมต่อ LAN ทั้ง 4 Port

|                          |                 | ด้านหลัง                          |                |
|--------------------------|-----------------|-----------------------------------|----------------|
|                          | 12 LUNA         | LANS Press Press                  | N DRIDER Passe |
| 3BBB State               | 1 Network       | Security Application              | Logout         |
| Device Information S     | tate » Lan Stat | te » Lan State                    |                |
| Wan State                | You can quer    | y the state of lan interface here | 1              |
| Lan State - 3            | LAN State       |                                   |                |
| DHCP Clients List        | IP Address      | 192. 168. 1. 1                    |                |
| Wireless State           | LAN Mask        | 255. 255. 255. 0                  |                |
|                          | Lan Port        | Service                           | Status         |
|                          |                 | Internet                          | Link_up        |
| Port 2 ไม่มีการเชื่อมต่อ | 2               | Internet                          | down           |
|                          |                 | Internet                          | Link up        |
|                          | 4               | Internet                          | Link up        |

Other Setup (WLAN, LAN, DHCP)

#### 5. การตรวจสอบ (IP และ Mac Address ที่ เชื่อมต่อใช้งาน)

ให้เลือกเข้าไปที เมนู State และ เลือกเมนูย่อย LAN State --> DHCP Clients List เพื่อ ดู Mac Address, IP Address ที่มีการเชื่อมต่อใช้งานอยู่

| 3BB_               | 1     |                 |                |                  |                           | Logout        |
|--------------------|-------|-----------------|----------------|------------------|---------------------------|---------------|
| BROADBAND          | State | Network         | Security       | Application      | Management                |               |
| Device Information | St    | ate » Lan State | » DHCP Clients | List             |                           |               |
| Wan State          | S. 1  |                 |                |                  |                           |               |
| Lan State 🕳 🥰      |       | Display inform  | ation about DH | CP client, inclu | de IP address, MAC addres | ss, and lease |
| Lan State          | (3)   | HCP Clients Lis | t              |                  |                           |               |
| DHCP Clients List  |       | ID              | MAC            | IP               | Hired Time                | Туре          |
| Optical Power      |       | 1 c8:3a         | 35:44:05:88    | 192. 168. 1. 2   | 5515 sec                  | Dynamic       |
| Wireless State     |       |                 |                |                  |                           |               |

#### 6. ตรวจสอบ (Wireless)

เลือกเข้าไปที่ เมนู State และ เลือกเมนูย่อย Wireless State เพื่อดูรายละเอียดต่างๆ

| <b>RBB</b>         |                                 |                    |            | Logout |
|--------------------|---------------------------------|--------------------|------------|--------|
| BROADBAND State    | Network Se                      | curity Application | Nanagement |        |
| Device Information | State » Wireless State          | » ¥ireless State   |            |        |
| Van State          | 1 2                             | 1992 N 1997 N      |            |        |
| Lan State          | You can query State             |                    |            |        |
| Optical Power      | Wireless State                  |                    |            |        |
| VOIP State         | Radio On/Off                    | radio on 🗧 💳       |            |        |
| Vireless State     | Network Mode                    | 802.11 b/g/n       |            |        |
| Vireless State     | Frequency (Channel)             | channel 13         |            |        |
|                    | SSID1 Name                      | 3bb-wlan 🔶         | Enable     |        |
|                    | SSID2 Name                      | 04F2G_c93760_ssid2 | Disable    |        |
|                    | SSID3 Name                      | 04F2G_c93760_ssid3 | Disable    |        |
|                    | SSID4 Name                      | 04F2G_c93760_ssid4 | Disable    |        |
|                    | Vireless packets Co             | unt                |            |        |
|                    | Received Packets<br>Count       | 0                  |            |        |
|                    | Received Bytes Count            | 0                  |            |        |
|                    | Error Received<br>Packets Count | 0                  |            |        |
|                    | Loss Received Packets<br>Count  | 0                  |            |        |

#### 7. การตั้งค่า Wireless (On / Off)

เลือกเข้าไปที่ เมนู Network และ เลือกเมนูย่อย Wlan Settings --> Basic เพื่อทำการตั้งค่าต่างๆ คลิกที Radio **On / Off** (RADIO ON = เปิด Wireless / RADIO OFF = ปิด Wireless) แล้ว **Apply** 

| RBB                | 1 Logou                                                                                                    |
|--------------------|----------------------------------------------------------------------------------------------------|
| BROADBAND          | State Network Security Application Management                                                                                                    |
| Vlan Settings 🛻    | <mark>- 2)</mark> Network » ♥lan Settings » Basic                                                                                                    |
| Basic Advanced     | You could configure the minimum number of Wireless settings for communication,<br>such as Channel. The Access Point can be set simply with only the minimum setting<br>items. |
| WIFI Clients List  | Vireless Network                                                                                                    |
| LAN Settings       | Radio On/Off RADIO ON 🛶 👍                                                                                                    |
| BroadBand Settings | Network Mode 802.11 b/g/n V                                                                                                    |
| DHCP Server        | Frequency (Channel) AutoSelect V                                                                                                    |
| Remote Management  | (5) $\longrightarrow$ Apply Cancel                                                                                                    |
| Authentication Set | tings                                                                                                    |
| IPV6               |                                                                                                    |
|                    |                                                                                                    |
|                    |                                                                                                    |

#### 8. การตั้งค่า Wireless (Network Key)

เลือกเข้าไปที่ เมนู Network และ เลือกเมนูย่อย Wlan Settings --> Advance เพื่อทำการตั้งค่า ต่างๆ แล้ว **Apply** 

| 3BB State               | 1<br>Network S                 | Logout                                                                                                    |
|-------------------------|--------------------------------|----------------------------------------------------------------------------------------------------|
| Vlan Settings 🛖 2       | Network » ¥lan Setting:        | s » Advanced                                                                                                    |
| Basic<br>Advanced 3     | Setup the wireless monitoring. | security and encryption to prevent from unauthorized access and                                                                                                    |
| WIFI Clients List       | Select SSID                    |                                                                                                    |
| LAN Settings            | SSID choice                    | ● Enable ○ Disable                                                                                                    |
| BroadBand Settings      |                                |                                                                                                    |
| DHCP Server             | SSID Name SSII                 | D สามารถเปลี่ยนค่าได้ตามต้องการ                                                                                                    |
| Remote Management       | 5                              | ■ 3bb-wlan ● (1-32 Hidden □                                                                                                    |
| Authentication Settings | DOLD Walke                     | Characters)                                                                                                    |
| IPV6                    | Security Policy                |                                                                                                    |
|                         | Security Mode                  | WPAPSKWPA2PSK V 6                                                                                                    |
|                         | WPA (Wi-Ki Protector           | d Accord)                                                                                                    |
| Network Key             | WPA Algorithms                 | O TKIP   AES O TKIPAES                                                                                                    |
|                         | Pass Phrase                    | 1111100000 *(You can input 8-64 characters)                                                                                                    |
|                         | Key Renewal Interval           | 0 Senconds                                                                                                    |
|                         | 8-                             | Apply Cancel                                                                                                    |
|                         | 9                              | NATE CONTRACTOR DE LA TRESSE CONTRACTÓR DE LA CONTRACTÓR DE LA |

#### 9. การ Setup LAN IP

|                     | State Natwork       | Security         | Application | Vanagement               | LUGUL            |
|---------------------|---------------------|------------------|-------------|--------------------------|------------------|
| Vlan Settings       | Network » LAN Set   | tings » LAN Sett | ings        | Aanagemente              |                  |
| .AN Settings 🔶 🌔    | 2                   | /d:              |             | and sometimes at the set |                  |
| LAN Settings        | (3) Wish, and becom | ne effective aft | er reboot.  | and configure their pa   | rameters as your |
| BroadBand Settings  |                     |                  |             |                          |                  |
| OHCP Server         | LAN Setup           |                  |             | 100 C                    |                  |
| Remote Hanagement   | IP Address          | 192.168.1.       | 1           | -(4)                     |                  |
| Authentication Sett | Subnet Mask         | 255, 255, 25     | 5.0         | ~                        |                  |
| IPV6                | <u>(5)</u>          | Apply            | Cancel      | N                        |                  |
|                     |                     |                  | ial         | Sam TO DOLITED           | 00000000000      |

#### 10. Setup DHCP

ดั้งเป็น Server เพื่อให้จ่าย IP ให้เครื่องคอมฯ etc.

| Vlan Settings                      | Network » DHCP Server » | DHCP Service           |                                        |
|------------------------------------|-------------------------|------------------------|----------------------------------------|
| LAN Settings<br>BroadBand Settings | You may enable/disab    | ble DHCP functions and | configure the parameters as your wish. |
| DHCP Server 🛑 2                    | DHCP Service            |                        |                                        |
| DHCP Service 🛶 (3)                 | Туре                    | Server V 🛶 (4)         | IP เริ่มดัน                            |
| Remote Management                  | DHCP Start IP           | 192.168.1.2            |                                        |
| Authentication Settings            | DHCP End IP             | 192. 168. 1. 254 🛶     | -                                      |
| IPV6                               | DHCP Subnet Mask        | 255. 255. 255. 0       | IP สิ้นสุด 👝                           |
|                                    | DHCP Primary DNS        | 110. 164. 252. 222     |                                        |
|                                    | DHCP Secondary DNS      | 110. 164. 252. 223     |                                        |
| (5) IP ที่จะจ่ายอล                 | อกให้เครื่องคอมฯ etc.   | ต้องไม่ใช่ 192.168.1   | 1.1                                    |
| 5 IP ที่จะจ่ายอล                   | อกให้เครื่องคอมฯ etc.   | ต้องไม่ใช่ 192.168.    | 1.1                                    |

#### 11. การ Setup Forward Port

เลือกเข้าไปที่ เมนู Application และ เลือกเมนูย่อย Port Forwarding เพื่อทำการตั้งค่าต่างๆ คลิกที Add แล้วทำการใส่ค่า Forwarding Port ให้เรียบร้อย และ คลิก Apply

| RBB               |            |                 |                | 1             | _        |               |            | Logout     |
|-------------------|------------|-----------------|----------------|---------------|----------|---------------|------------|------------|
| BROADBAND         | State      | Network         | Security       | Applicati     | on       | Management    |            |            |
| VPN               | App        | lication » Port | Forwarding »   | Port Forward  | ling     |               |            |            |
| DDNS              |            | NUM 1278 133    | Q 10           | 10 17         | 20       |               |            |            |
| Port Forwarding 🥗 | <b>2</b>   | You could conf  | igure port for | rwarding here | 83.)<br> |               |            |            |
| Port Forwarding   | -          | 3)              |                | (4            | ) -      | Add 🖌         | Delete     | Delete All |
| Port Trigger      | Pe         | ortforwarding   | Rules List     |               |          |               |            |            |
| NAT               |            | WAN Discript    | ion Public P   | ort IP        | P        | rivate PortPr | otocol Ena | ble        |
| UPNP              |            |                 |                |               |          |               |            |            |
| DNZ               |            |                 |                |               |          |               |            |            |
| Diagnosis         | Ų          | AN              | WANO           |               |          |               |            |            |
|                   | D          | iscription      | DVR WEB        |               |          |               |            |            |
| Local IP Addres   | P          | ublic Port      | 1111           |               | -        | 1111          |            | <b>.</b>   |
|                   | s <u> </u> | p               | 192, 168.      | 1.123         |          |               |            |            |
|                   | P          | rivate Port     | 1111           |               | -        | 1111          |            | •          |
|                   | P          | rotocol         | ALL            |               |          |               |            |            |
|                   | E          | nable           | Disable        | ~             |          |               |            |            |
|                   |            | <u> </u>        | Apply          | Cancel        |          |               |            |            |

#### 12. การตั้งค่า DDNS

เลือก Menu : Application --> Port Forwarding จะปรากฏข้อมูล Port ต่างๆที่ได้ทำการตั้งค่า ไว้

|                          |       | 1                |                 |             |                |  |  |  |  |
|--------------------------|-------|------------------|-----------------|-------------|----------------|--|--|--|--|
| BROADBAND                | State | Network          | Security        | Application | Management     |  |  |  |  |
| <b>VPN</b>               | App   | lication » DDNS  | S » DDNS Settir | ngs         |                |  |  |  |  |
| DDNS -2<br>DDNS Settings | -3    | You could conf   | igure DDNS her  | e.          |                |  |  |  |  |
| Port Forwarding          | DI    | ONS              |                 |             |                |  |  |  |  |
| Port Trigger             | U     | sername          |                 | ★(1-32 C    | haracters) 👞   |  |  |  |  |
| NAT                      | P     | assword          |                 | ★(1-32 C    | haracters) 🛻   |  |  |  |  |
| UPNP                     | Н     | lost Domain Name | •               | ♦(1-64 C    | haracters) 🛻 📥 |  |  |  |  |
| DMZ                      | D     | DNS Interface    | ¥an0            |             |                |  |  |  |  |
| Diagnosis                | D     | DNS Provider     | www. dynd       | ns. org 🗸   | <del></del>    |  |  |  |  |
|                          |       | 4.               | Apply           | Cancel      |                |  |  |  |  |
|                          |       |                  |                 |             |                |  |  |  |  |